| CA0 寸法     ***       プレビュー     ***       プレビュー     ***       中級設定     ***       形式:     原加信       プラマー     ***       空間未起号     分通       空間未起号     分通       空間未起号     ***       調(1)     1     1       (1)     1     1       (1)     1     1       (1)     1     1       (1)     1     1       (1)     1     1       (1)     1     1       (1)     1     1       (1)     1     1       (1)     1     1       (1)     1     1       (1)     1     1       (1)     1     1       (1)     1     1       (1)     1     1       (1)     1     1       (1)     1     1       (1)     1     1       (1)     1     1       (1)     1     1       (1)     1     1       (1)     1     1       (1)     1     1       (1)     1     1       (1)     1     1       (1)     1 <th colspan="2"><b>寸法・ガイドパネル</b><br/>CADtools をインストールすることで Illustrator に複数のパネルが組み込まれるますが、<br/>本ページでは「寸法」、「ガイド」パネルを解説します。</th> | <b>寸法・ガイドパネル</b><br>CADtools をインストールすることで Illustrator に複数のパネルが組み込まれるますが、<br>本ページでは「寸法」、「ガイド」パネルを解説します。                                                                                                    |                                       |
|----------------------------------------------------------------------------------------------------|----------------------------------------------------------------------------------------------------|---------------------------------------|
|                                                                                                    |                                                                                                    |                                       |
| 古法線とデキストの範疇: 2 mm<br>間隔: (、) 広()<br>ご チキスト囲 □ カラーで送る: □<br>□ スライド移動 (中心にスナック)<br>図 φ/R表示 寸注の(新) 〜                                                                                                    | ** *<br>CAD寸法 =<br>プレピュー                                                                                                    |                                       |
| <ul> <li>(1) (1) (1) (1) (1) (1) (1) (1) (1) (1)</li></ul>                                                                                                    | - 72 mm                                                                                                    |                                       |
| 累進寸法<br>〇 JIS表記                                                                                                    |                                                                                                    |                                       |
| « ж<br>САДЭ́ЛК                                                                                                    |                                                                                                    |                                       |
| CADグリッド CAD単位を用いてグリッドを表示                                                                                                    |                                                                                                    |                                       |
| CAD定規                                                                                                    |                                                                                                    |                                       |
| カーソル<br>型 全画面表示                                                                                                    | ☑端末記号                                                                                                    | 寸法のカラーを設定します                          |
|                                                                                                    |                                                                                                    | 寸法の端末記号を選択します                         |
|                                                                                                    | 線幅: 1 pt(ボイ 長ざ: 3 mm ム: 17.5°                                                                                                    | 選択した端末記号に応じ線幅・直径・角度などを設定します           |
|                                                                                                    | 矢印方向 最適 🗸                                                                                                    | ――――――――――――――――――――――――――――――――――――― |
|                                                                                                    |                                                                                                    | 寸法のカラーを設定します                          |
|                                                                                                    | T MSPJシック ~                                                                                                    | 寸法のフォントを選択します                         |
|                                                                                                    | カラー:                                                                                                    | 寸法のポイントを選択します                         |
|                                                                                                    |                                                                                                    |                                       |
|                                                                                                    |                                                                                                    | 寸法と値の位置関係を選択します                       |
|                                                                                                    | 寸法線とテキストの距離: 2 mm                                                                                                    | 寸法と値の距離を入力します                         |
|                                                                                                    | 間隔:                                                                                                    | 寸法と値の間隔を調整します                         |
|                                                                                                    |                                                                                                    | 寸法の値を四角で囲います                          |
|                                                                                                    | ◎ テキスト囲 □ カラーで塗る: 20                                                                                                    | ――――――――――――――――――――――――――――――――――――  |
|                                                                                                    |                                                                                                    |                                       |
|                                                                                                    |                                                                                                    |                                       |
|                                                                                                    | <ul> <li>図端末記号線</li> <li>スナップ: 13 mm</li> </ul>                                                                                                    |                                       |
|                                                                                                    | 線幅: 1 pt(ボイ 補助線延長部: 0 mm                                                                                                    | 端末記号線の線幅と延長部の長さを入力します                 |
|                                                                                                    | ☑ 補助線 オブジェクトまでの距離: 2 mm                                                                                                    |                                       |
|                                                                                                    |                                                                                                    | 補助線の線幅と延長部の長さを入力します                   |
|                                                                                                    |                                                                                                    | 円寸法で円内に寸法を表示します                       |
|                                                                                                    | ● 円の内側に表示 導線: 6 mm                                                                                                    | 水平部を含む導線の水平部の長さを入力します                 |
|                                                                                                    |                                                                                                    |                                       |
|                                                                                                    | - 茶理 1 法<br>                                                                                                    | ――――――――――――――――――――――――――――――――――――  |
|                                                                                                    | (ADガイド) (ADガイド) (ADガ |                                       |
|                                                                                                    | പറ്പംഭ                                                                                                    |                                       |
|                                                                                                    | ✓ CAD単位を用いてグリッドを表示                                                                                                    | ―――― CAD 単位パネルの設定に準じたグリッドを表示します       |
|                                                                                                    | 表示線 実線 ▼ □ //□///////////////////////////////                                                                                                    | クリッドラインを実線、点線から選択します                  |
|                                                                                                    | メジャーグリッドカラー                                                                                                    |                                       |
|                                                                                                    |                                                                                                    |                                       |
|                                                                                                    |                                                                                                    | ────────────────────────────────────  |
|                                                                                                    | CAD定規                                                                                                    | CAD 縮尺パネルの設定に進じた定規を表示します              |
|                                                                                                    | ■ 縮尺定規を表示                                                                                                    |                                       |
|                                                                                                    | カーソル                                                                                                    |                                       |
|                                                                                                    | ☑ 全画面表示                                                                                                    | 画面全体の十字カーソルに変更しカラーをパレットより選択します        |
|                                                                                                    |                                                                                                    |                                       |